# **Final Grade Processing in Self-Service**

1. Login to your KeanWISE account.

|                                                 | ilon System Express                                                                                              | Log IN MAIN MENU CONTACT |
|-------------------------------------------------|----------------------------------------------------------------------------------------------------|--------------------------|
|                                                 |                                                                                                    | Prospective Students     |
| Welcome Guest!                                  |                                                                                                    | Students                 |
|                                                 |                                                                                                    | Faculty                  |
|                                                 |                                                                                                    | Employees                |
| Welco                                           | me to KeanWISE!                                                                                                  | Other Services           |
| To access full menu options, please login using | the button on the top right of the page.                                                                         |                          |
| ACCEPTED STUDENTS:                              | REGISTRATION RESOURCES:                                                                                          |                          |
| Accepted Student Checklist                      | Registration Information                                                                                         |                          |
| Tuition Deposit     Apply for Housing           | Self-Service     Academic Calendar                                                                               |                          |
| Apply for Financial Aid                         | View Course Sections                                                                                             |                          |
| Einal Checklist                                 | <ul> <li><u>Financial Obligation Agreement</u></li> <li><u>Complete Required Financial Obligation</u></li> </ul> |                          |
| PROSPECTIVE STUDENTS:                           | Agreement                                                                                                    |                          |

2. From the Faculty Information section select "Final Grading/Never Attended Reporting.

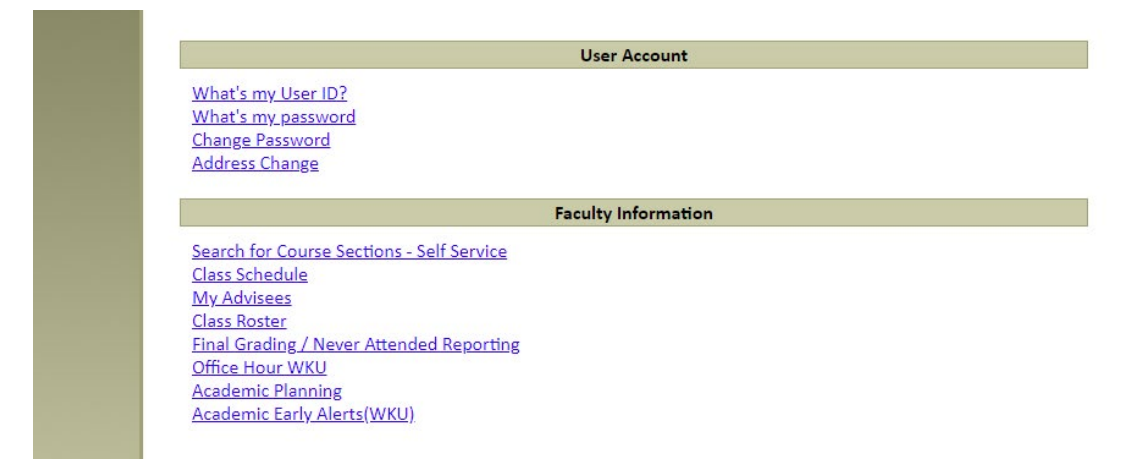

3. A new window will open displaying a list of the courses that are assigned to you. Select the course that that you want to grade.

| Daily     | Work · Faculty · Faculty Overview         |                                                       |                                                         |                 |       |              |
|-----------|-------------------------------------------|-------------------------------------------------------|---------------------------------------------------------|-----------------|-------|--------------|
|           | Winter and Spring 2023 registration (Kean | USA) begins on October 31, 2022, with priority co     | urse registration. Learn more at <u>www.kean.edu/re</u> | gistrar.        |       |              |
| Ma        | nage your courses by selecti              | ng a section below                                    |                                                         |                 |       |              |
| Wir       | iter 2023 Wenzhou                         |                                                       |                                                         |                 |       |              |
| Sec       | tion                                      | Times                                                 | Locations                                               | Availability () | Books | Census Dates |
| AS<br>AS  | CT*2200-W01: PRINCIPLES OF<br>COUNTING.1  | M/T/W/Th/F 8:30 AM - 11:15 AM<br>1/1/2023 - 1/15/2023 | TBD<br>Lecture                                          | 33 / 40 / 0     |       |              |
| AC<br>AC  | CT*2200-W02: PRINCIPLES OF<br>COUNTING.   | M/T/W/Th/F 8:30 AM - 10:40 AM<br>1/1/2023 - 1/15/2023 | TBD<br>Lecture                                          | 35 / 40 / 0     |       |              |
| A         | CT*2210-W01: PRINCIPLES OF<br>COUNTING II | M/T/W/Th/F 8:30 AM - 11:15 AM<br>1/1/2023 - 1/15/2023 | TBD<br>Lecture                                          | 35 / 40 / 0     |       |              |
| AS<br>AS  | CT*2210-W02: PRINCIPLES OF<br>COUNTING II | M/T/W/Th/F 8:30 AM - 11:15 AM<br>1/1/2023 - 1/15/2023 | TBD<br>Lecture                                          | 0/4/0           |       |              |
| AG<br>AG  | CT*2210-W03: PRINCIPLES OF<br>COUNTING II | M/T/W/Th/F 1:00 PM - 3:45 PM<br>1/1/2023 - 1/15/2023  | TBD<br>Lecture                                          | 40 / 40 / 0     |       |              |
| <u>A0</u> | CT*2210-W04: PRINCIPLES OF<br>COUNTING II | M/T/W/Th/F 1:00 PM - 3:45 PM<br>1/1/2023 - 1/15/2023  | TBD<br>Lecture                                          | 42/42/0         |       |              |
| A         | CT*2210-W05: PRINCIPLES OF<br>COUNTING II | M/T/W/Th/F 5:30 PM - 8:15 PM<br>1/1/2023 - 1/15/2023  | TBD<br>Lecture                                          | 39/39/0         |       |              |

4. Select the "Grading" tab.

### ACCT\*2210-W03: PRINCIPLES OF ACCOUNTING II

Winter 2023 Wenzhou WENZHOU-KEAN UNIVERSITY M/T/W/Th/F 1:00 PM - 3:45 PM 1/1/2023 - 1/15/2023 TBD

Seats Available (i) 38/40/0

### Deadline Dates

| Roster   | Census      | Grading | Permissions |  |
|----------|-------------|---------|-------------|--|
| Overview | Final Grade |         |             |  |

| Student Name                                                                                                    | Student ID            | Never Attended | Last Date of Attendance | Final Grade | Expiration Date 🗘 | Class Level 🖕 | Credits |
|----------------------------------------------------------------------------------------------------|-----------------------|----------------|-------------------------|-------------|-------------------|---------------|---------|
| Number of the second second | 1005-007              |                |                         |             |                   | FRESHMAN      | 3       |
| (i) tout the                                                                                                    | and the second second |                |                         |             |                   | FRESHMAN      | 3       |

# 5. Select the "Final Grade" tab to enter final grades

| ACCT*2210-W03: PRINCIPLES OF ACCO                           | UNTING II               |              |                 |             |         |
|-------------------------------------------------------------|-------------------------|--------------|-----------------|-------------|---------|
| Winter 2023 Wenzhou<br>WENZHOU-KEAN UNIVERSITY              |                         |              |                 |             |         |
| M/T/W/Th/F 1:00 PM - 3:45 PM<br>1/1/2023 - 1/15/2023<br>TBD |                         |              |                 |             |         |
| Seats Available () 38 / 40 / 0                              |                         |              |                 |             |         |
| Deadline Dates                                              |                         |              |                 |             |         |
| Roster Census Grading Permissions                           |                         |              |                 |             |         |
| Overview Final Grade                                        |                         |              |                 |             |         |
| Student Name ^ Student ID 🗘                                 | Last Date of Attendance | Final Grade  | Expiration Date | Class Level | Credits |
| Distantantan - milati                                       | M/d/yyyyy               | Select Grade | M/d/yyyyy       | FRESHMAN    | 3       |
| Contaction contaction                                       | M/d/yyyy                | Select Grade | M/d/yyyy        | FRESHMAN    | 3       |

6. In the "Final Grade" column, click on "Select Grade" this will open a drop-down menu where you can select the appropriate grade for each student.

### ACCT\*2210-W03: PRINCIPLES OF ACCOUNTING II

# Winter 2023 Wenzhou WENZHOU-KEAN UNIVERSITY

| M/T/W/Th/F 1:00 PM - 3:45 PM |  |
|------------------------------|--|
| 1/1/2023 - 1/15/2023         |  |
| TBD                          |  |

| - | - | - |  | <br> | <br>- | <br>• |
|---|---|---|--|------|-------|-------|
|   |   |   |  |      |       |       |
|   |   |   |  |      |       |       |
|   |   |   |  |      |       |       |

| ieats Available () 38 / 40 / 0                                                     | Select Grade                        |                |            |         |   |
|------------------------------------------------------------------------------------|-------------------------------------|----------------|------------|---------|---|
| Abaddine Dates Roster Census Grading Permissions Overview Final Grade Student Name | A<br>A-<br>B+<br>B-<br>C+<br>C<br>C | Evolution Date | Tase Level | Cradits |   |
|                                                                                    | F<br>IN<br>Select Grade             | M/d/yyyy       | RESHMAN    | 3       |   |
|                                                                                    | Select Grade                        | M/d/jyyy       | RESHMAN    | 3       | • |

### NOTE:

• Incomplete grades will require an expiration date be entered in the expiration date column.

| Roster       | Census           | Grading    | Permissions |                           |              |   |                 |          |             |   |         |    |  |
|--------------|------------------|------------|-------------|---------------------------|--------------|---|-----------------|----------|-------------|---|---------|----|--|
| Overview     | Final Grade      |            |             |                           |              |   |                 |          |             |   |         |    |  |
| Student Na   | ame ^            | Student ID | \$<br>*     | Last Date of Attendance 🖕 | Final Grade  | Ŷ | Expiration Date | <b>^</b> | Class Level | Ŷ | Credits |    |  |
|              | - Incruise       | 1.000      |             | M/d/yyyy                  | IN           | ~ | M/d/yyyy        |          | FRESHMAN    |   | 3       | () |  |
| Expiration d | late is required |            |             |                           |              |   |                 |          |             |   |         |    |  |
| •            |                  |            |             | M/d/yyyy                  | Select Grade | • | M/d/yyyy        |          | FRESHMAN    |   | 3       |    |  |

• A grade of "F" will require a Last Date of Attendance be entered in the "Last Date of Attendance" column.

| Roster        | Census           | Grading    | Permissions |                           |              |        |                 |             |          |         |    |  |
|---------------|------------------|------------|-------------|---------------------------|--------------|--------|-----------------|-------------|----------|---------|----|--|
| Overview      | Final Grade      |            |             |                           |              |        |                 |             |          |         |    |  |
| Student Na    | ame ^            | Student ID | Ŷ           | Last Date of Attendance 🖕 | Final Grade  | ~<br>~ | Expiration Date | Class Level | <b>`</b> | Credits |    |  |
| ()<br>Laterna | e incenter       | 1.000      |             | M/d/yyyy                  | IN           | ~      | M/d/yyyy        | FRESHMAN    |          | 3       | () |  |
| Expiration of | date is required |            |             |                           |              |        |                 |             |          |         |    |  |
|               |                  |            |             | M/d/yyyy                  | Select Grade | •      | M/d/yyyy        | FRESHMAN    |          | 3       |    |  |

# The system will automatically save the grades that you have entered, there is no submit button.

Once all grades have been entered, a confirmation message will appear on the right side of the screen with the date, time and your name.

### ACCT\*2210-W02: PRINCIPLES OF ACCOUNTING II

Winter 2023 Wenzhou WENZHOU-KEAN UNIVERSITY

M/T/W/Th/F 8:30 AM - 11:15 AM 1/1/2023 - 1/15/2023 TBD

# Seats Available () 0/4/0

Deadline Dates Roster Census Grading Permissions

|                |            |                |                           |   |             |    |                 |   |             | Final grading o | ompleted on 11/17/2022 at 11:53 AM by Gonzale |
|----------------|------------|----------------|---------------------------|---|-------------|----|-----------------|---|-------------|-----------------|-----------------------------------------------|
| Student Name   | Student ID | Never Attended | C Last Date of Attendance | ÷ | Final Grade | \$ | Expiration Date | ÷ | Class Level | \$              | Credits                                       |
| D              | 1000       |                | Midiyyyy                  |   | A-          | ~  | M/d/yyyy        |   | FRESHMAN    |                 | 3                                             |
| D              | 10.000     |                | Midiyyyy                  |   | B*          | •  | Midiyyyy        |   | FRESHMAN    |                 | 3                                             |
| D annual state | 1.0000     |                | Mid/9999                  |   | B*          | •  | Midggyy         |   | FRESHMAN    |                 | 3                                             |
| ()             | 10000      |                | Mid/3939                  |   | B           | ~  | M/0/999         |   | FRESHMAN    |                 | 3                                             |